# winTV 2.0

Achtung: Das Shareware-Programm winKonto installieren sie folgendermaßen: Starten Sie über den Dateimanager das Programm setup.exe im Verzeichnis WINKONTO auf der ersten Installationsdiskette

# Das ist neu!

## Neue Datenbankstruktur

Neben der bereits aus winTV 1.5 bekannten Filmbeschreibung im Scroll-Fenster gibt es nun auch eine 4-zeilige Kurzbeschreibung (rechts neben dem Senderlogo). Zudem verfügt winTV jetzt über eine Bewertung der Spielfilme (je mehr Sterne, umso sehenswerter ist der Film).

Folgende Felder sind neu:

- o 2-zeiliger Untertitel
- o 4-zeilige Kurzbeschreibung
- o Bewertung der Spielfilme (1-4 Sterne)
- o Bis zu neun Bilder je Film sind möglich

## **Neue Funktionen**

- Filmbeschreibung auch im 2'ten Screen abrufbar.
  Durch einen Klick auf den Titel des gewünschten Films, öffnet sich ein Fenster mit der detaillierten Beschreibung zu dem betreffenden Film.
- Ö Übernahme der Filmbeschreibung in andere Windows-Programme
  Markieren Sie in dem geöffneten Beschreibungsfenster (2'te oder 3'ter Screen) die zu übernehmenden Textpassagen und drücken Sie >>shift + Entf<< damit kopieren Sie die Texte in die Zwischenablage, aus der Sie die Texte in jedes andere Windowsprogramm (z.B.: WORD, EXCEL, usw.) übernehmen können.</li>

# Die CD-ROM Unterstützung

Die winTV-CD-ROM ist ab Dezember 1994 verfügbar. Die winTV-Monatsdatenbank finden Sie derzeit auf der zum bekannten Multimediamagazin "Inside Multimedia" gehörigen CD. Auf der CD sind zwei verschiedene Datenbanken vorhanden:

- 1. Eine Monatsdatenbank Diese enthält Bilder, Sound und Videos, die von der winTV-Wochendatenbank automatisch geladen werden.
- Die winTV-Highlight-Datenbank. Hier werden ausgewählte Filme eines Monats vorgestellt. Der Highlightmodus ist auch ohne Wochendaten nutzbar.

Um die CD-ROM Daten nutzen zu können, müssen Sie nur im ersten Screen von winTV den Modus "CD-ROM Daten" aktivieren. Wählen Sie dann die Monatsdatenbank mit dem entsprechenden Namen aus (z.B.: DEZEMBER.MDB, JANUAR.MDB, u.ä.).

Im dritten Screen von winTV (= Detailanzeige zu einem Film) können Sie nun mit der Maus in ein Bild klicken und es vergrößern (sofern dieses Bild von der CD geladen wird). Ein erneutes Klicken in das Bild verkleinert dieses wieder auf das ursprüngliche Format.

## winTV in den ONLINE-Diensten

#### winTV in CompuServe

Ab Januar 1994 gibt es in CompuServe ein winTV-Forum (GO WINTV). Hier können Sie die jeweils aktuelle Wochendatei und den Wochentrailer laden. Sie finden im WINTV-Forum zwei verschiedene Ausführungen der Datenbanken. Zum einem für die Nutzung mit Modems von 2.400 Baud und zum anderem für die Geschwindigkeit von 9.600 Baud. Die winTV-Wochendatei für die Nutzung bei 2.400 Baud enthält gegenüber der großen Ausführung keine Bilder und keine Langtexte zu den Filmen. Beide Dateien unterstützen uneingeschränkt die Inside Multimedia CD-ROM.

Haben Sie die winTV CD erworben und somit Anspruch auf 52 kostenlose Ausgaben von winTV, so können Sie diese aus dem Peal-Forum (GO PEARL) laden. Dazu müssen Sie jedoch Ihre CompuServe ID an MedienTeam66 mittels der der CD beiligenden Registrierkarte mitteilen. Sie werden dann innerhaln von 7 Tagen für den kostenlosen Download freigeschaltet.

#### winTV in Datex-J/BTX

Auch hier gibt es zwei Möglichkeiten, winTV zu beziehen.

1. Ein Einzelbezug ist je Genre (z.B.: Spielfilm, Musik, Serie, etc) für nur DM 0,35 je Genre möglich. Der Zugang ist über \*WINTV# möglich.

2. Die Käufer der winTV-CD können 52 Ausgaben von winTV kostenfrei aus der dafür vorgesehenen geschlossenen Benutzergruppe winTV laden. Um die Zugangsberechtigung für die GBG zu erhalten, senden Sie bitte die der winTV-CD beiliegende Original-Registrierkarte zurück. Sie erhalten dann umgehend die Zugangsberechtigung.

Hinweis: In den aus BTX geladenen winTV-Daten sind keine Bilder und keine Langtexte zu den Filmen enthalten. Dies ist eine Einschränkung, die sich aus der zur Zeit noch zu geringen Übertragungsgeschwindigkeit von BTX ergibt (2.400 Baud). Bilder, Sound und Videos können jedoch von der Inside Multimedia CD automatisch nachgeladen werden.

Haben Sie die winTV-TSW-Wochendaten auf Ihrem PC erfolgreich empfangen und abgespeichert, so können Sie diese in winTV mittels der Funktion "Wochendaten installieren" importieren und so die einzelnen Genres zu einer winTV-Wochendatenbank zusammenfügen.

#### Die winTV-Mailboxen

Wir haben für Sie in jedem Ballungsgebiet mindestens 1 Mailbox, über die Sie wöchentlich winTV beziehen können. Hierbei gibt es wiederum zwei Möglichkeiten.

1. Entweder hat die von Ihnen bevorzugte Box winTV bereits im Angebot, so können Sie den

Bezug von winTV direkt mit der jeweiligen Box klären. Die winTV Lizenz ist in diesem Fall in der an die Box zu entrichtende Nutzungsgebühr bereits enthalten.

2. Sie haben bei MedienTeam66 ein Mailboxabo abgeschlossen, oder haben die winTV-CD-ROM erworben (Rücksendung der Registrierkarte). In diesem Fall müssen Sie an die Box keine gesonderte Nutzungsgebühr entrichten, Sie erhalten von uns mit der Auftragsbestätigung Ihre Zugangsberechtigung für den kostenlosen Bezug von 52 winTV-Ausgaben.

Die winTV-Mailboxen verfügen über Geschwindigkeiten von 9.600 bis 28.000 und sogar ISDN. Dies ist die derzeit kostengünstigste Möglichkeit, winTV zu beziehen.

## winTV über SOFTMATE

An mehr als 200 Standorten (VOBIS, Herkules, Kaufhof, Bahnhöfe, Buchhandlungen, usw.) gibt es die SOFTMATE-Automaten, aus denen Sie sich jede Woche winTV "abzapfen" können. Eine genaue Liste aller SOFTMATE Standorte finden Sie in der Datei SOFTMATE.TXT, die sich im WINTV-Verzeichnis auf Ihrem PC befindet. Die Diskette zum Preis von DM 12,- für den viermaligen Bezug von winTV über SOFTMATE erhalten Sie an der Kasse des jeweiligen SOFTMATE Standortes.